## Überprüfung der Einstellungen bzgl. der Nutzung der Transformation Message bei Leica Viva Ausrüstungen

## (1) Allgemeines (siehe SAPOS<sup>®</sup> Hessen-Rundschreiben Nr. 03/2016 vom 09.11.2016)

Um die bei dem SAPOS<sup>®</sup> HEPS-Dienst im Rahmen der Transformation Message im Korrekturdatenstrom enthaltenen Undulationen des AdV-Quasigeoids GCG2016 nutzen zu können und damit ab dem **01.12.2016** Gebrauchshöhen im DHHN2016 (Höhenstatus 170) zu bestimmen, muss die Funktion "**Transformationsparameter vom RTK Dienst verwenden**" aktiviert sein. Diese Möglichkeit besteht bei der Nutzung des RTCM-Austauschformats ab der Version 3. Beim SAPOS<sup>®</sup> HEPS-Dienst stehen dafür folgende Mountpoints und die damit verbundenen Vernetzungsrepräsentationen zur Verfügung:

- FKP\_3\_2G
- MAC\_3\_2G
- VRS\_3\_2G
- VRS\_3\_2G\_HE\_GK

(FKP: Flächenkorrekturparameter, MAC: Master-Auxiliary Concept, VRS: Virtuelle Referenzstation).

Über den landesspezifischen Mountpoint VRS\_3\_2G\_HE\_GK werden Transformationsparameter übermittelt, um Koordinaten im Hessischen Lagestatus 100 (Potsdam Datum) zu erzeugen. Bei den übrigen 3 Mountpoints erhält man für den Messpunkt Bezugsgrößen im bundesweit aktuellen Bezugssystem ETRS89/UTM (Realisierung2016).

## (2) Einstellungsmöglichkeiten für Leica Viva Rover

Um die Transformation Message für eine GNSS-Messung zu verwenden, gibt es im Wesentlichen zwei Varianten:

a) Temporäre Aktivierung oder Überprüfung

Bevor man sich in die Anwendung Messen begibt, kann man über die "**Sternchen**"-Taste zu den **Leica GNSS Favoriten** gelangen.

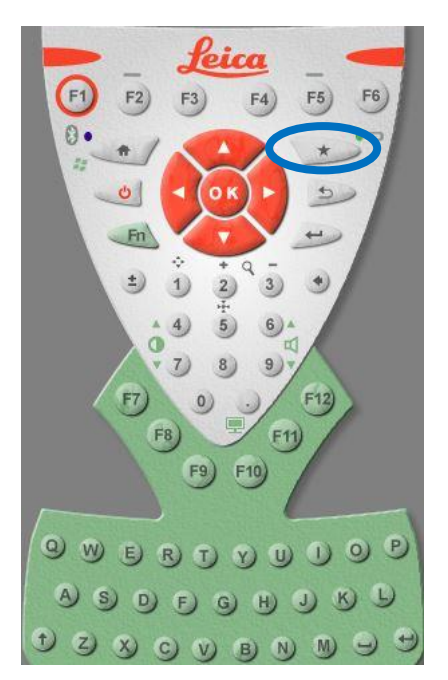

Danach wählt man das Menü 4 – RTK Verbindung aus.

| 0 Σ 0<br>G 0          |                      |                     |
|-----------------------|----------------------|---------------------|
| Leica GNSS Fav        | oriten               | 5                   |
| 1                     | 2                    | 33                  |
| Aktuelle GNSS-Posit.  | Satellitenempfang    | RTK Verbind. Status |
| PTK Verbindung        |                      | 6<br>Mountpoint     |
|                       |                      |                     |
| RTK Korrektur - Start | GNSS Qualitätskontr. | Umblättern          |
| 3DCQ:m 2DCQ           | <b>1DCQ:</b> m       | Fn ABC 10:32        |
| ОК                    |                      |                     |

Anschließend kann man im Reiter **Allgemein** die Nutzung der Transformation Message über die Funktion "**Transformationsparameter vom RTK Dienst verwenden**" aktivieren bzw. deaktivieren.

| RTK Verbindung                      |                     | > |  |
|-------------------------------------|---------------------|---|--|
| Allgemein RTK Basis RTK             | (Netzwerk Erweitert |   |  |
| RTK Daten empfan                    | igen                |   |  |
| Verbinden mit:                      | GS Internet1 •      |   |  |
| RTK Gerät:                          | Internet            |   |  |
| <b>RTK Datenformat:</b>             | RTCM v3 🔹           |   |  |
| Transformationsparameter vom RTK    |                     |   |  |
| Dienst verwenden                    |                     |   |  |
| Nachricht des Dienstes nutzen (RTCM |                     |   |  |
| 3DCO:m 2DCQ:m                       | 1DCQ:m Fn ABC 10:33 | 3 |  |
| ОК                                  | Seite               |   |  |

Nach der Änderung/Überprüfung der ursprünglichen Einstellungen gelangt man mit **OK** ins Hauptmenü. Bei Aktivierung der Transformationsparameter erhält man je nach angesteuertem Mountpoint die entsprechenden Lage- und Höhenkoordinaten für den aufzunehmenden Punkt.

## b) Dauerhafte Einstellung im RTK Profil

Um die Funktion "Transformationsparameter vom RTK Dienst verwenden" permanent für Messungen zu aktivieren, wählt man im Hauptmenü das Menü 3 – **Instrument**.

| Mess-Job: Standard                                   | C                                                                    |  |  |
|------------------------------------------------------|----------------------------------------------------------------------|--|--|
| <b>Vermessung</b><br>Messen & Abstecken<br>Berechnen | <sup>2</sup> Jobs & Daten<br>Punkt, Linie, Fläche<br>Import & Export |  |  |
| SmartWorxViva                                        |                                                                      |  |  |
| Einstellen & Status<br>Funk, Bluetooth               | Allgemein<br>Profile, Tools,<br>Anzeige & Audio                      |  |  |
| <b>3DCQ:</b> m <b>2DCQ:</b> m                        | <b>1DCQ:</b> m Fn ABC 12:32   Karte Karte                            |  |  |

Anschließend geht man in die GNSS Einstellungen.

| Ο ΣΟ 🛔             |                  |                   |
|--------------------|------------------|-------------------|
| Instrument         |                  | 5                 |
| GNSS Einstellungen | Verbindungen     | Instrument Status |
|                    |                  |                   |
| 3DCQ:m 2DCQ:       | m <b>1DCQ:</b> m | Fn ABC 10:34      |
| ОК                 |                  | Karte             |

In den GNSS Einstellungen wählt man das Menü 1 – RTK Verbindung aus.

| GNSS Einstellu       | ngen                     |                         |
|----------------------|--------------------------|-------------------------|
| RTK Verbindung       | Satellitenempfang        | 3<br>1<br>Antennenhöhen |
| GNSS Qualitätskontr. | 5<br>SD<br>Rohdatenaufz. |                         |
|                      |                          |                         |
| 3DCQ:m 2DCQ<br>OK    | :m <b>1DCQ:</b> m        | Fn ABC 10:35<br>Karte   |

Im RTK Verbindungsassistenten hat man die Möglichkeit, z.B. ein neues RTK-Profil mit aktivierter Transformation Message zu erstellen. Im weiteren Verlauf wird allerdings der Fall beschrieben, wie man **ein bestehendes RTK-Profil** bzgl. der Aktivierung der Transformationsparameter **ändert**.

|                                                    |                               |       | CS    |
|----------------------------------------------------|-------------------------------|-------|-------|
| <b>RTK Verbindungsassist</b>                       | tent                          |       | 5     |
| Ein oder mehrere RTK-Pro<br>vorhanden. Was möchten | ofile sind bereit<br>Sie tun? | S     | X     |
| ○ Ein neues RTK-Profil                             | erstellen                     |       |       |
| ○ Ein bestehendes RTK                              | (-Profil laden                |       |       |
| Ein bestehendes RTK                                | (-Profil änder                | 'n    |       |
| -                                                  |                               |       |       |
|                                                    |                               |       |       |
|                                                    |                               |       |       |
|                                                    |                               |       |       |
| <b>3DCQ:</b> m <b>2DCQ:</b> m 2                    | <b>IDCQ:</b> m F              | n ABC | 10:36 |

Nach der o.a. Auswahl gelangt man mit **Weiter** in die nächste Maske. Nun wählt man ein bereits vorhandenes **RTK-Profil** aus, für das die Transformation Message aktiviert werden soll.

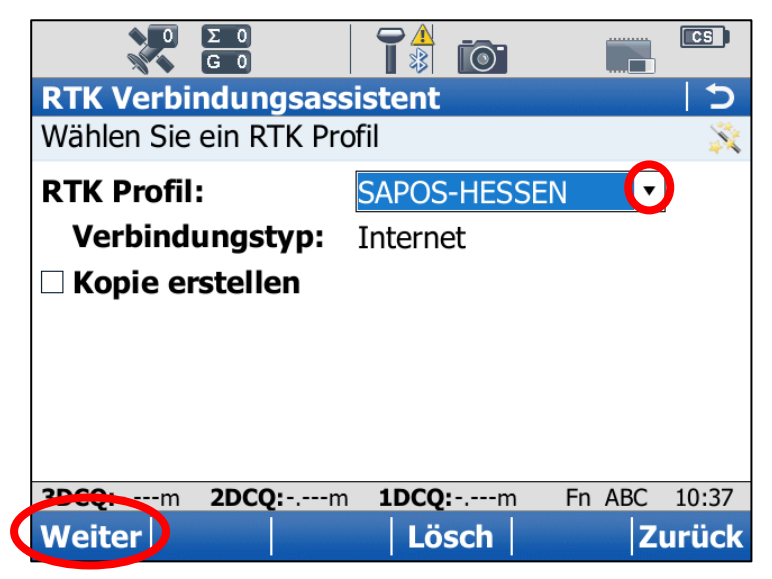

Anschließend betätigt man solange Weiter, bis die Auswahl eines RTK-Dienstes erforderlich wird.

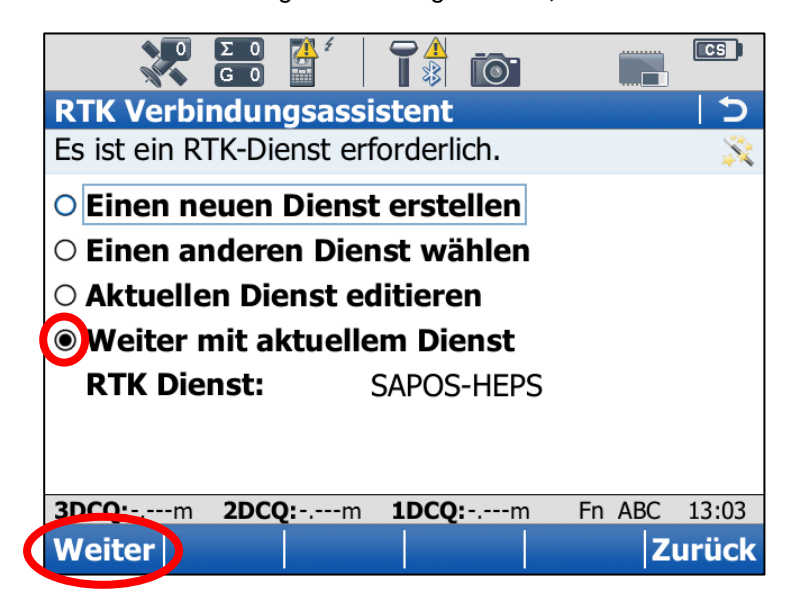

Nachdem die Auswahl **Weiter mit aktuellem Dienst** getroffen wurde, wird solange die Schaltfläche **Weiter** betätigt, bis man zur Eingabe der RTK Verbindungsdaten kommt. Hier wird die Funktion **Transformationsparameter vom RTK Dienst verwenden** aktiviert.

|                                           |                |        | CS    |
|-------------------------------------------|----------------|--------|-------|
| <b>RTK Verbindungsass</b>                 | sistent        |        | C     |
| RTK Verbindungsdaten                      | eingeben       |        | N.    |
| <b>RTK Datenformat:</b>                   | RTCM v3        | •      |       |
| Empfänger der Basis                       | station:       |        |       |
|                                           | Autom. erker   | nnen 🔹 |       |
| Antenne der Basisstation:                 |                |        |       |
|                                           | Autom. erker   | nnen 🔹 |       |
| RTK Basisstation hat eine einheitliche ID |                |        |       |
| Transformationsparameter vom RTK          |                |        |       |
| 3DCO:m 2DCQ:m                             | <b>1DCQ:</b> m | Fn ABC | 10:39 |
| Weiter                                    |                | Z      | urück |

Danach bestätigt man wieder solange mit der Schaltfläche **Weiter**, bis die Einstellungen gespeichert werden und der Assistent abschließend beendet wird. Nun erhält man dauerhaft die entsprechenden Lage- und Höhenkoordinaten für den aufzunehmenden Punkt, wenn man das abgeänderte RTK-Profil vor der Messung ausgewählt hat.